Govroam - https://wiki.govroam.uk/

## **Adding Operator-Name**

Cisco ISE doesn't insert O-N into the Request by default. O-N helps Home sites identify where their users' authentications are coming from. Combined with Chargeable User Identity, Home and Visited sites can provide and follow an audit trail back to a user without the Visited site knowing the users' details.

## Adding the Operator-Name attribute

- Go to **Policy** → **Policy Elements** → **Dictionaries**.
- Open up the System dropdown.
- Open up the Radius dropdown.
- Click on RADIUS Vendors.
- In the RADIUS Vendors Panel click Add and enter
  - Dictionary Name as 'Govroam'
  - Vendor ID as '99999'
- Click on Govroam, then Dictionary Attributes
- Click Add
- Enter:
  - Attribute Name as 'Operator-Name'
  - Data Type as STRING
  - **ID** as '164'

## Modify the Request packet

- Go to Administration → Network Resources → RADIUS Server Sequences.
- Click on which-ever server sequence relates to the Jisc NRPS.
- Click on Advanced Attribute Settings
- Enable Modify Attribute in the request
- Choose Add Govroam:Operator-Name 1realm (where realm is your primary realm)
- Click Save

From: https://wiki.govroam.uk/ - **Govroam** 

Permanent link: https://wiki.govroam.uk/doku.php?id=siteadmin:operator-name\_for\_cisco\_ise&rev=166247169

Last update: 2022/09/06 13:41

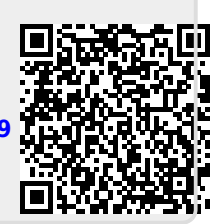